## How do I control what is sharp in my image?

Chiltern U3A Digital Imaging Group 17 April 2015

# Get it right in the camera or Fix it later in Photoshop

## Get it right in the camera

- By far the easiest and most effective way
- Avoid camera shake
  - Use a tripod
  - Use a fast shutter speed
  - Keep the lens clean
  - Control depth of field with aperture settings

#### Control depth of field

- Use a small aperture to get a large depth of field (everything in focus from near to far)
- Use a large aperture to get a short depth of field (main subject in focus and everything in front or behind is blurred)

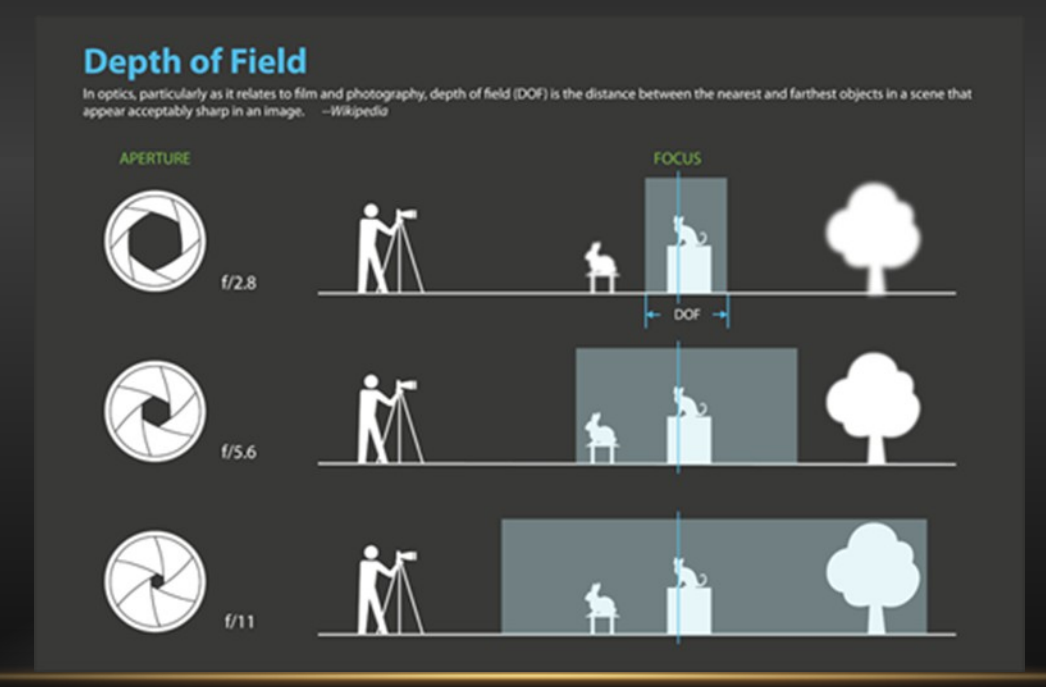

### The physics:

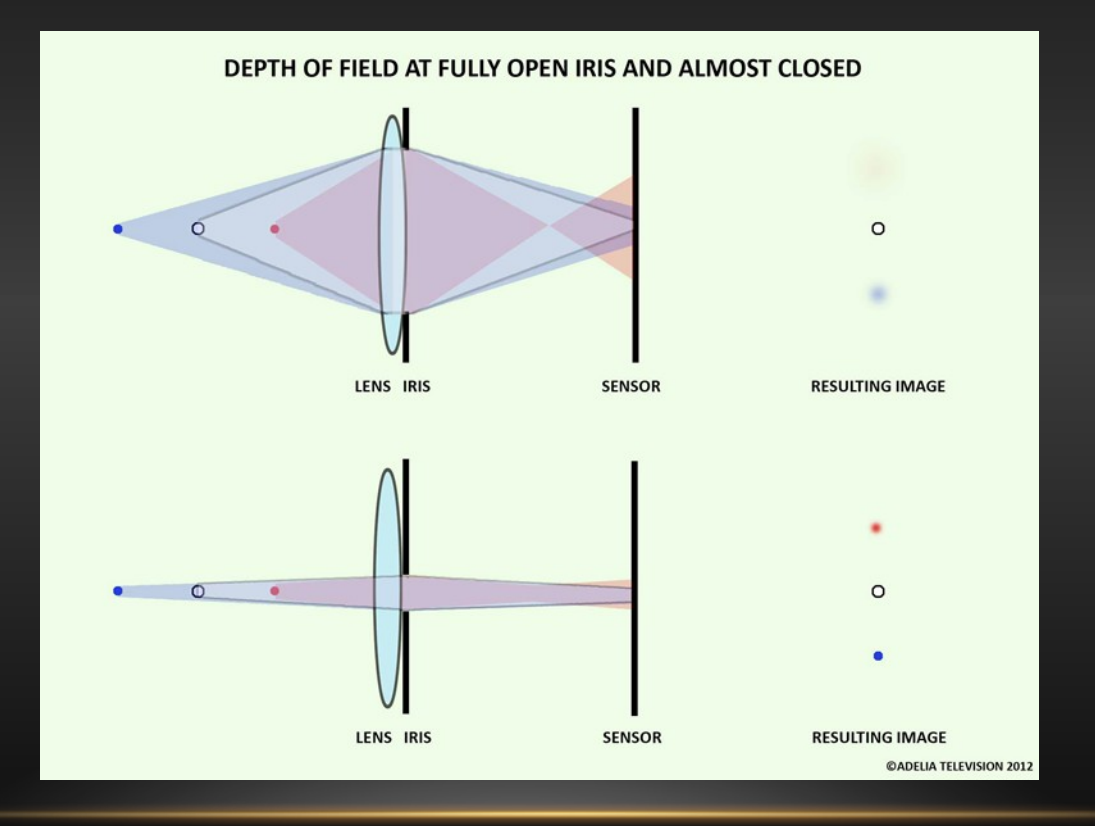

#### Control:

- Set the camera dial to Av (aperture priority)
- Rotate dial to set f-number
- Small numbers (e.g. f 4.0) = large aperture
- Large numbers (e.g. f 16) + small aperture

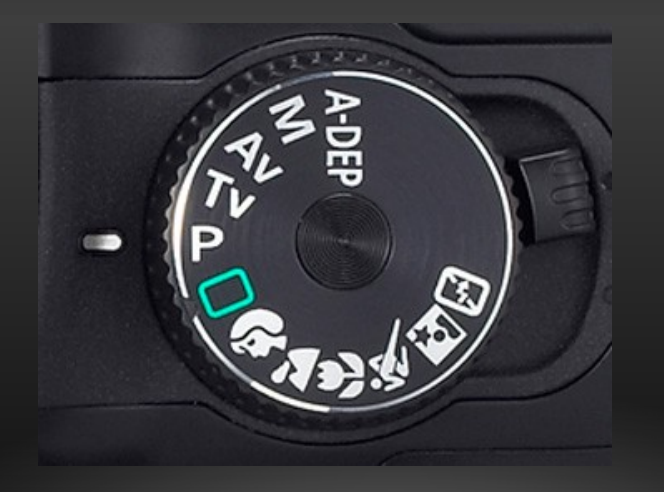

## Portrait Examples:

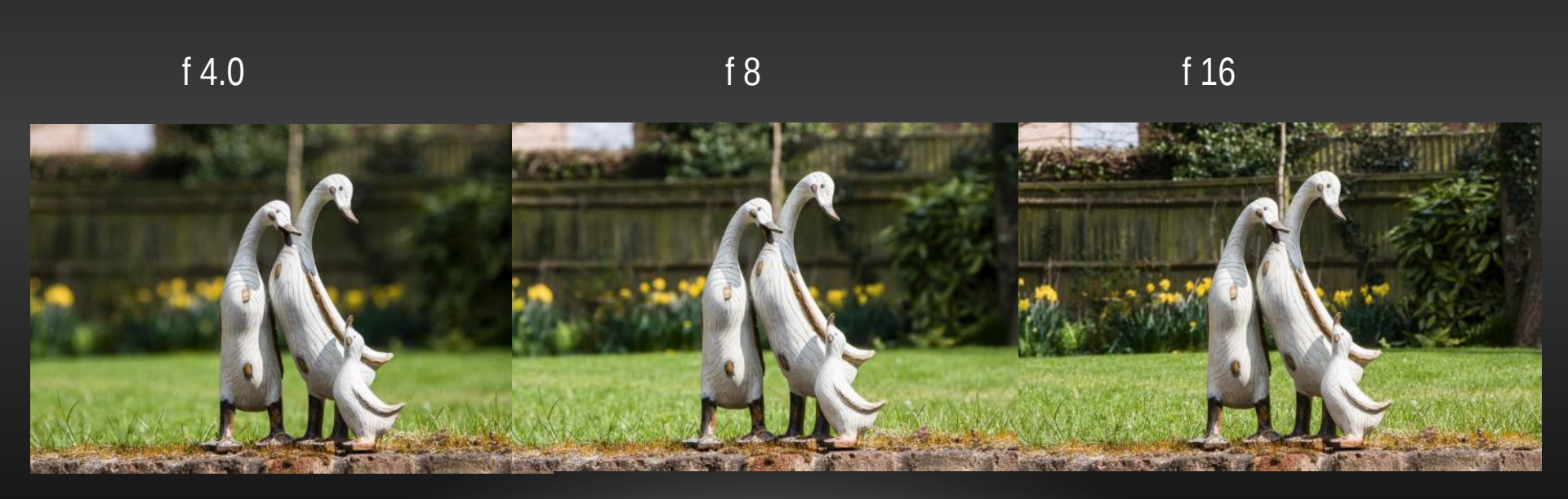

### Landscape Examples:

#### At f 4.0, focused at various points

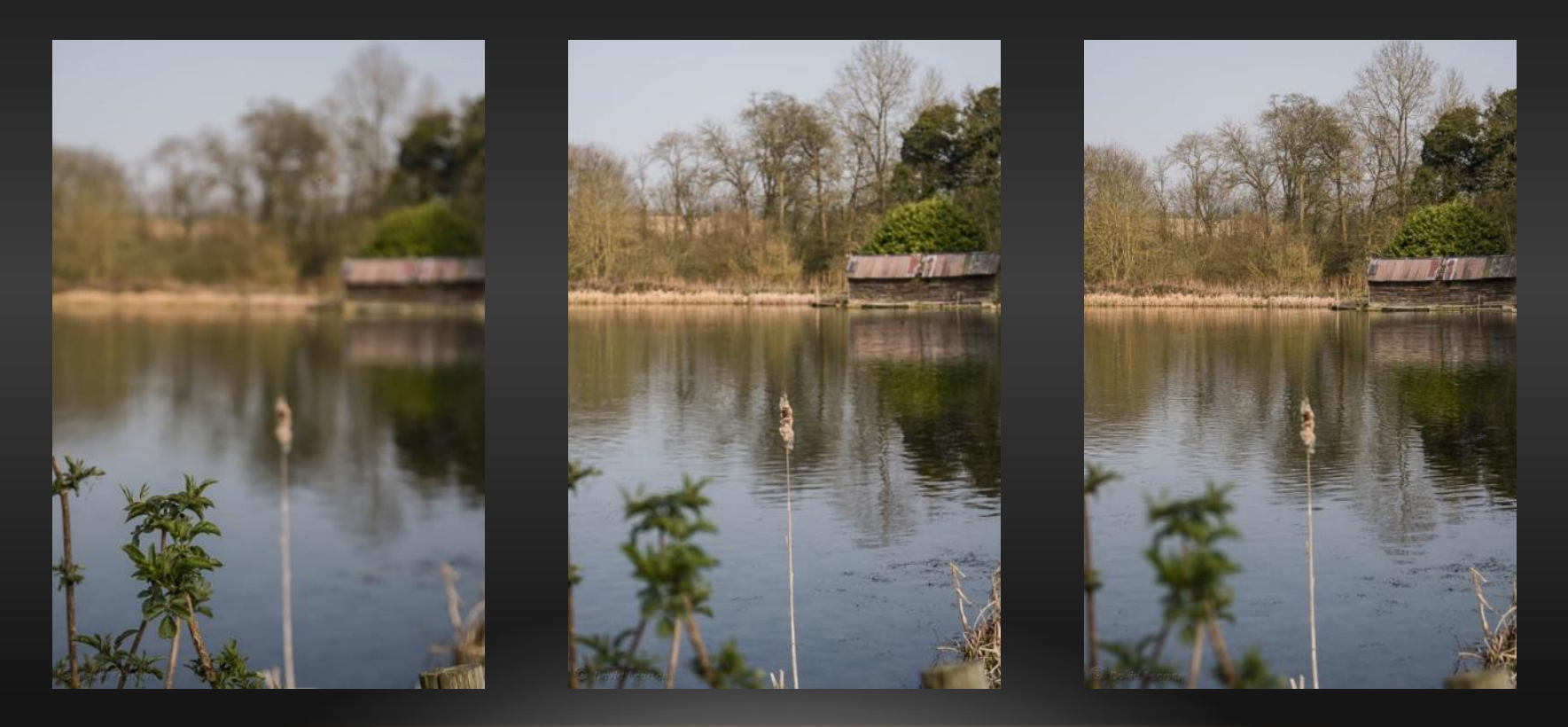

### Landscape Examples:

### At f 8.0, focused at various points

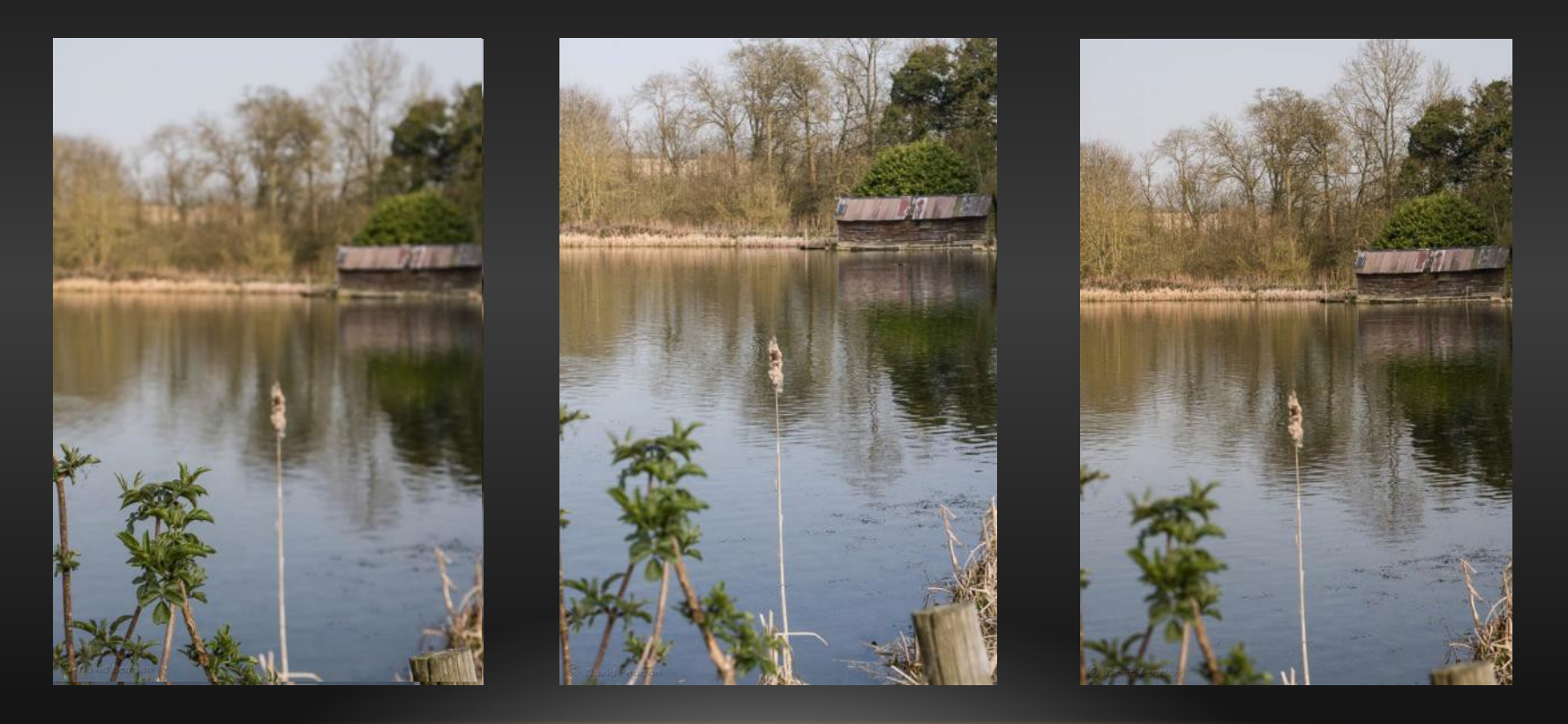

### Landscape Examples:

#### At f 22, focused at various points

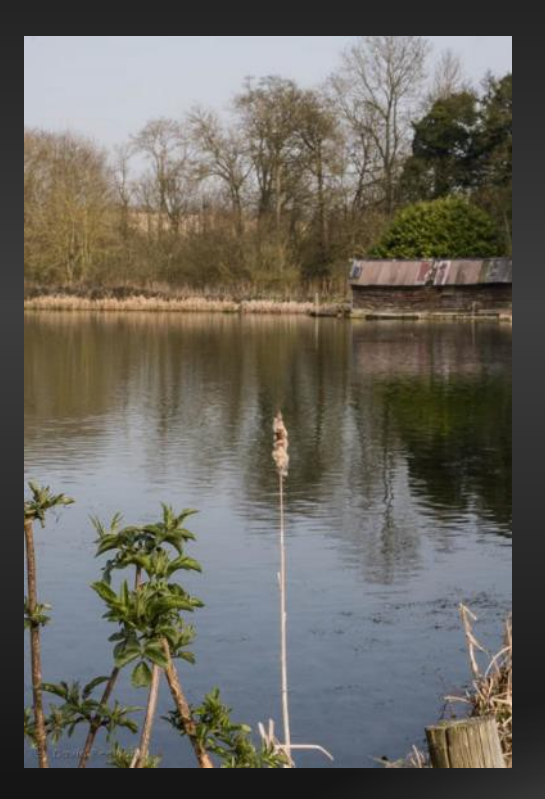

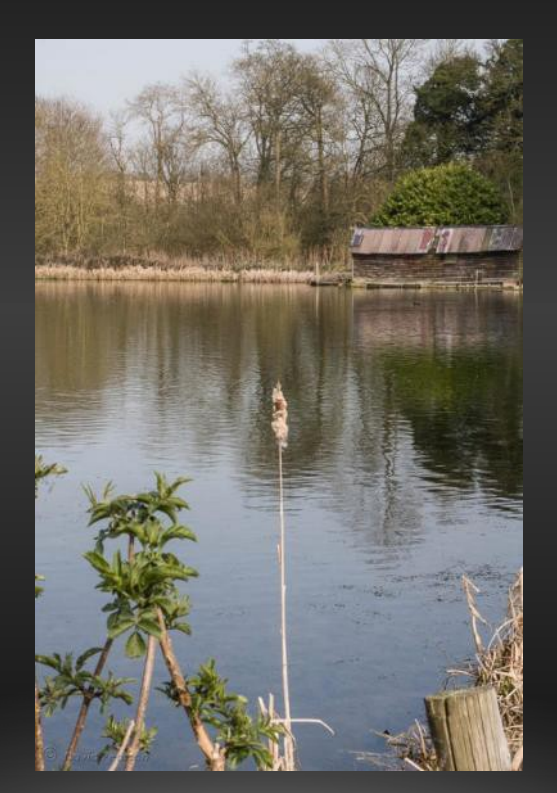

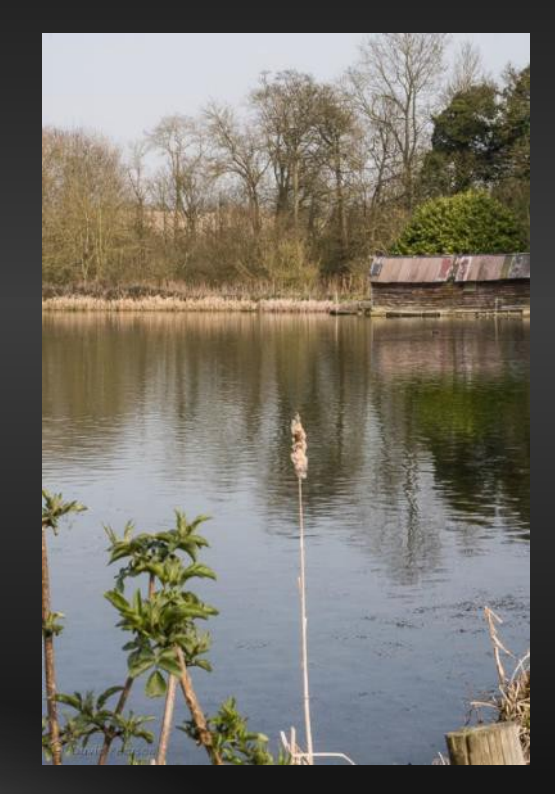

Complications:

Different cameras – the larger the camera the smaller the depth of field at any given f-number

DSLR @ f 4.0

#### Compact @ f 4.5

Phone @ f 2.6

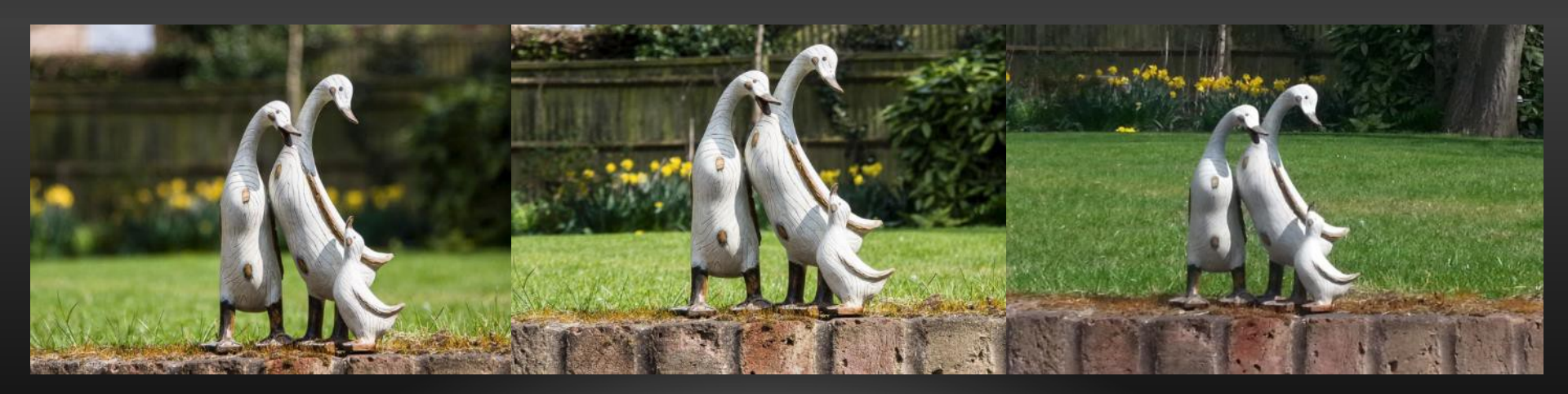

Complications:

Focal length – the longer the focal length (longer zoom) the smaller the depth of field.

Best result may be obtained by standing further away and zooming in

24mm @f 8

105mm @ f 8

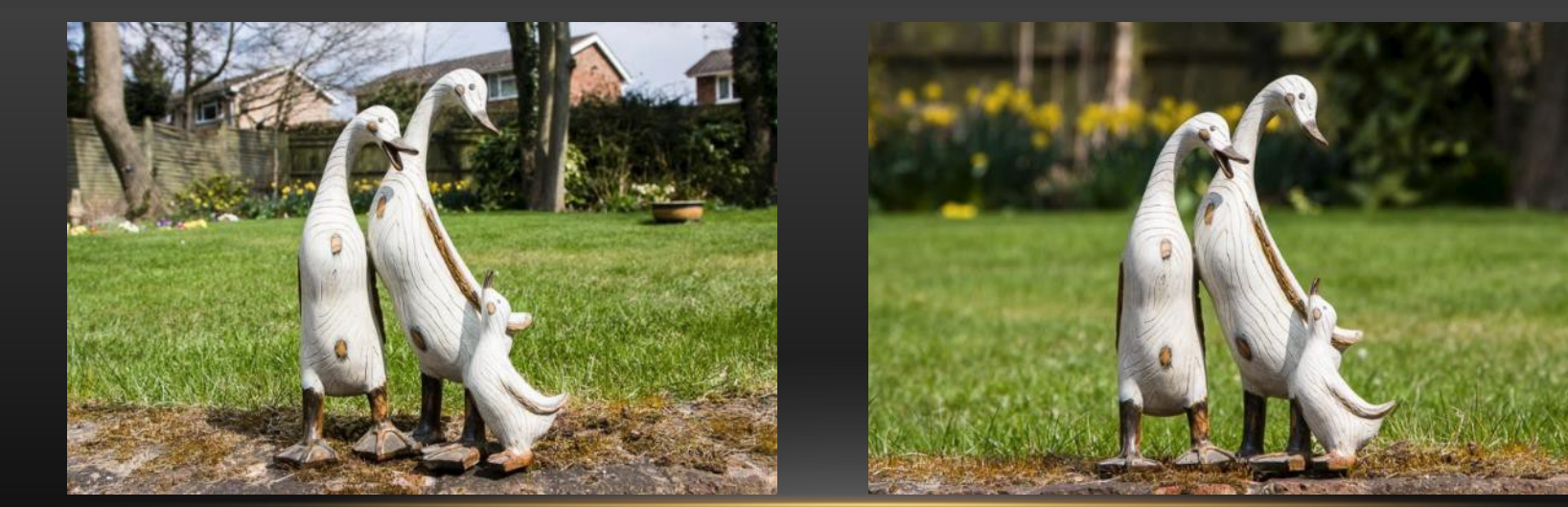

Too complicated?

Try the scene settings on your camera

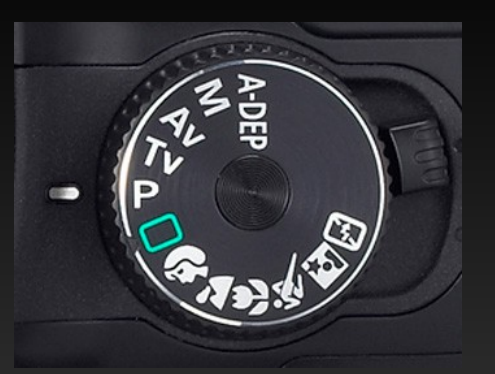

Landscape

Portrait

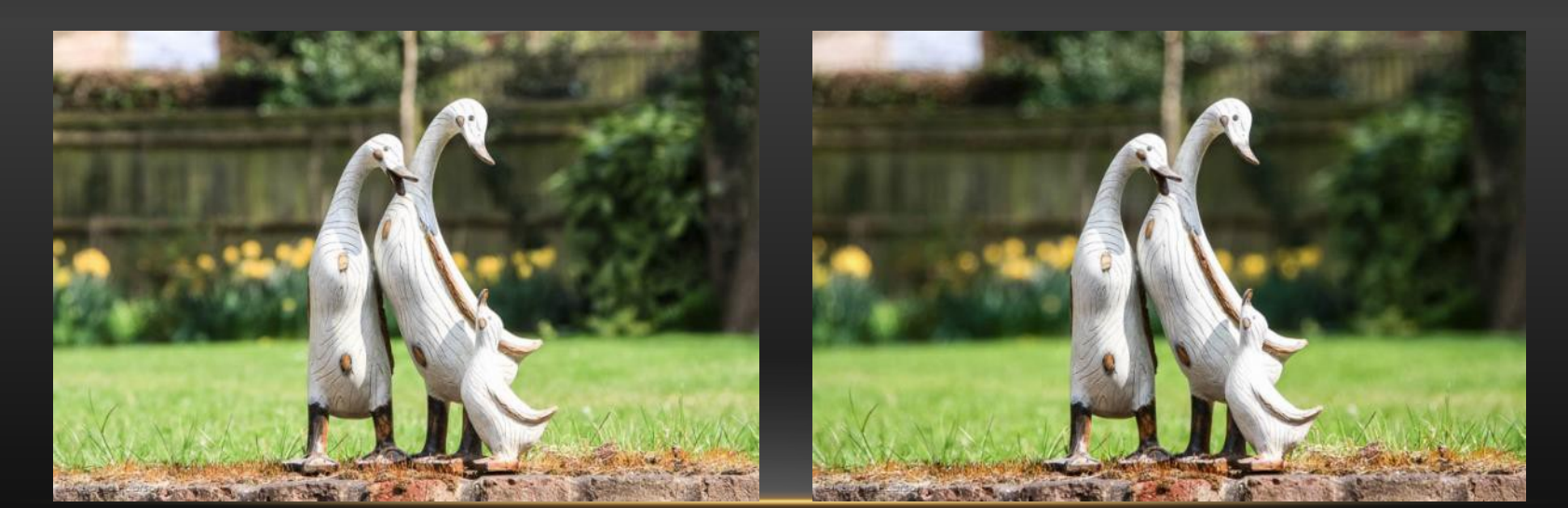

Too complicated?

Try the scene settings on your camera

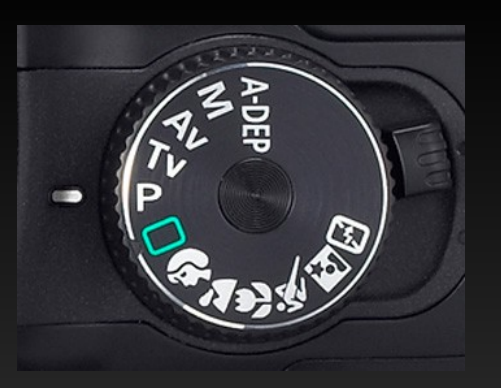

Portrait

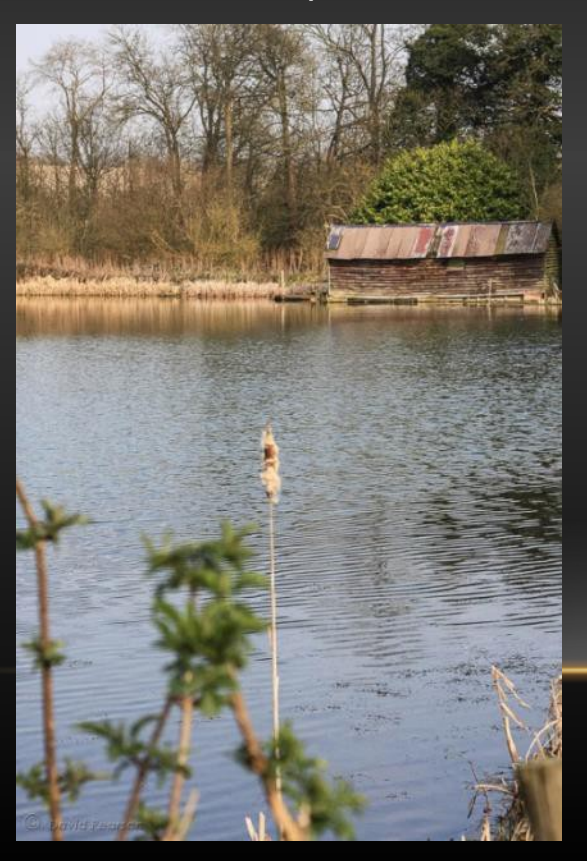

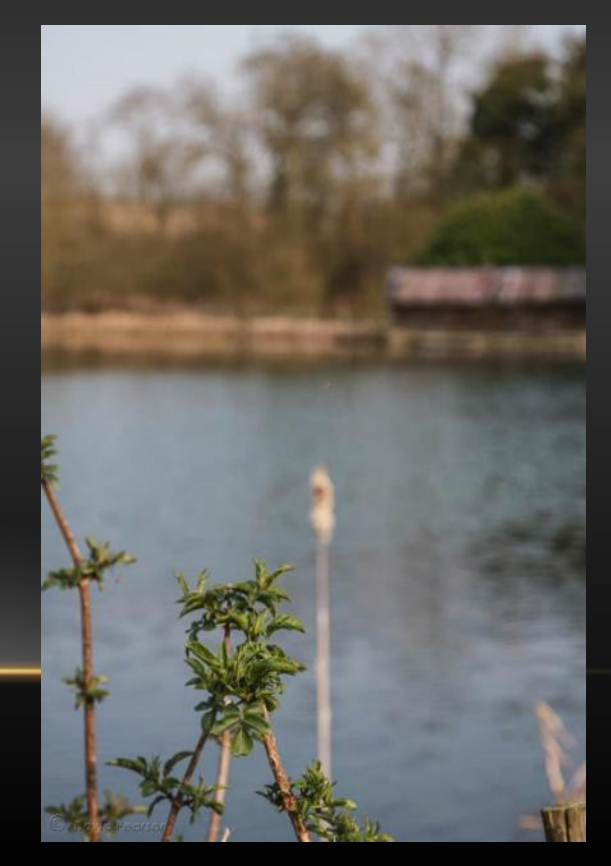

Landscape

## FIX IT IN PHOTOSHOP ELEMENTS

Use 'Guided Depth of Field – simple method'

- Click 'Add blur' button and adjust amount of blur
- Click 'Add focus' button, then drag out circular areas to fill the 'in-focus' part
- Results are awful.

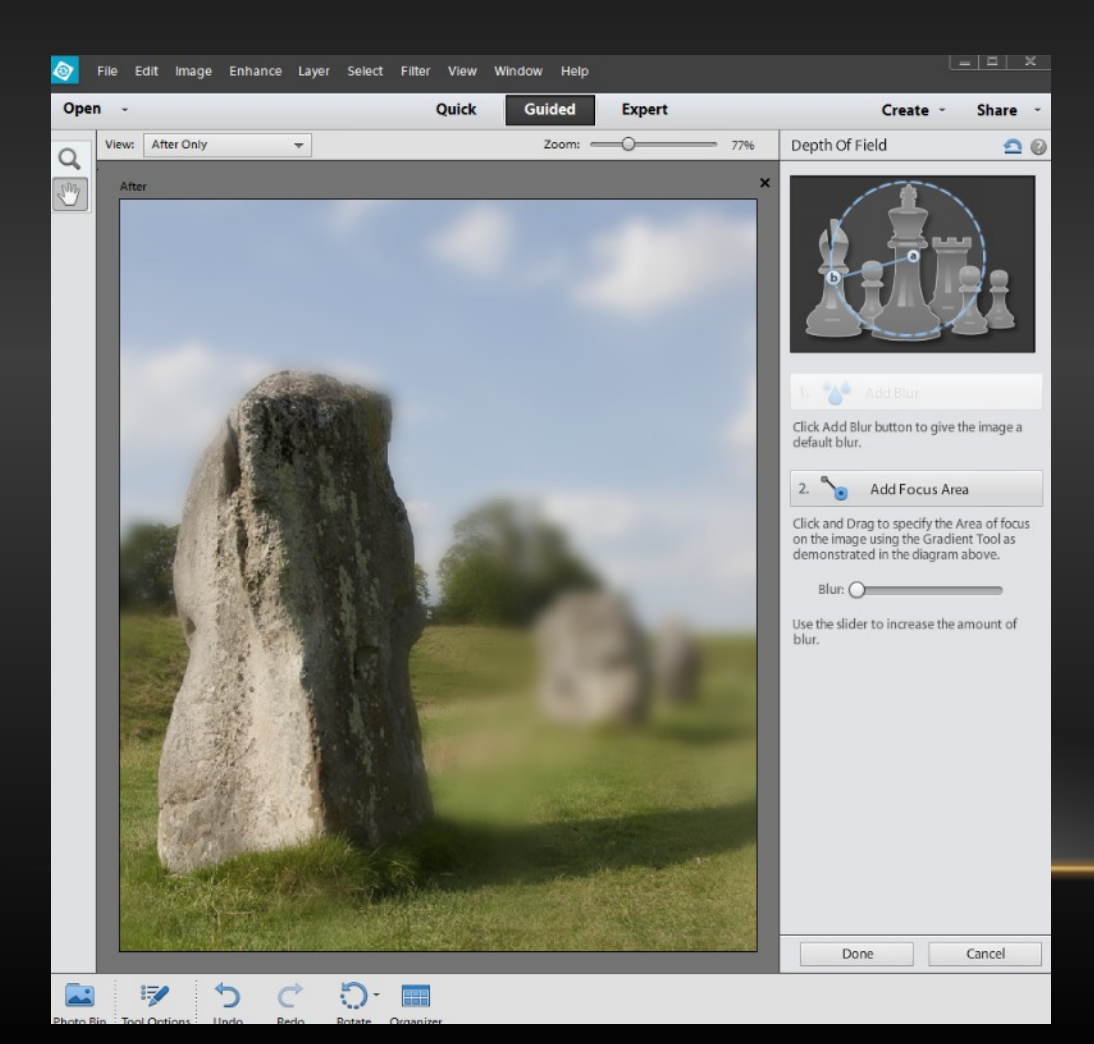

Use 'Guided Depth of Field – custom method'

- Click 'Quick Selection' button and drag cursor over the in-focus area
- Click 'Add blur' button and adjust the amount of blur
- Results are poor halos, no feathering.

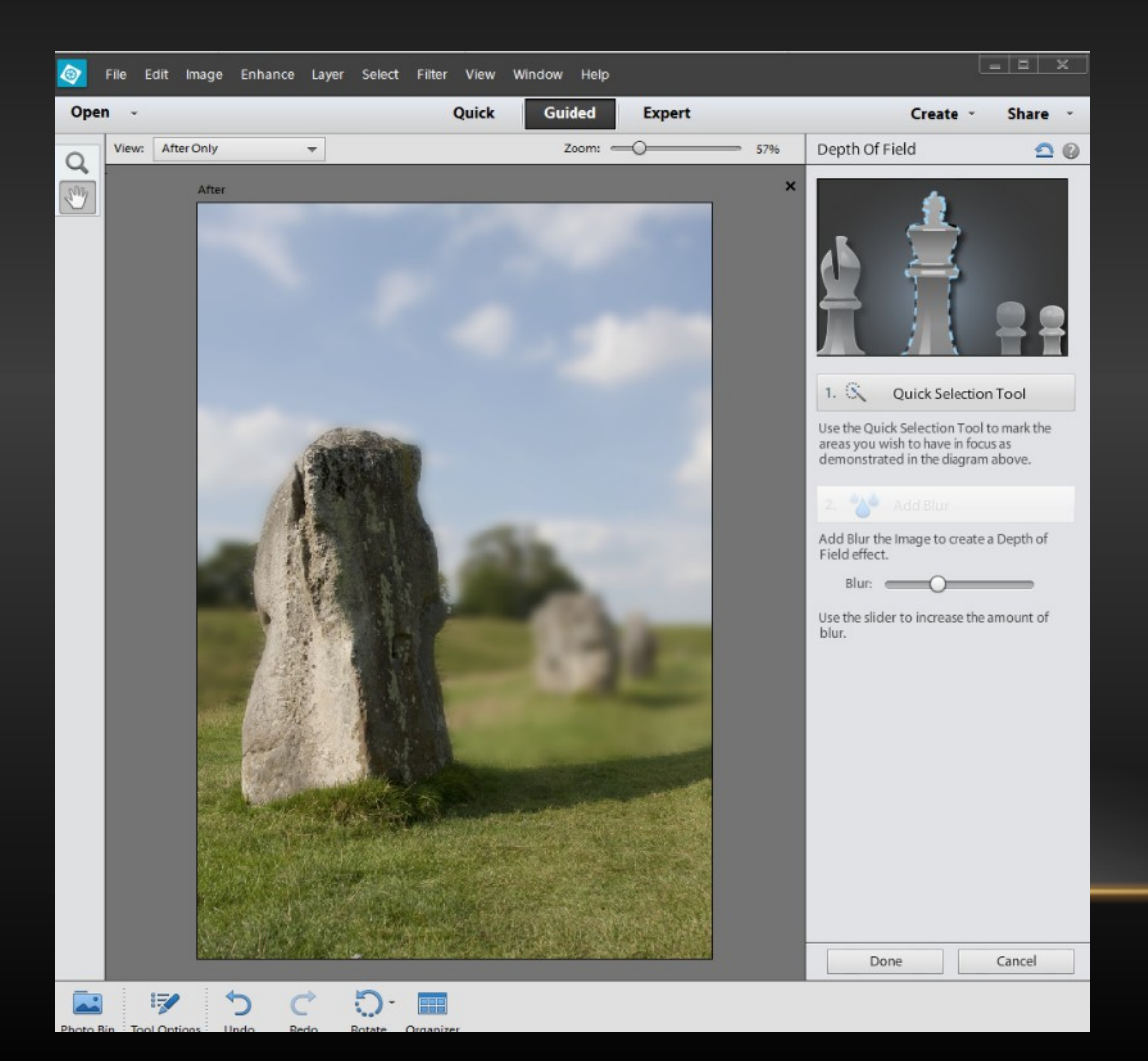

Use Expert mode with Gaussian Blur filter'

- Select the area you want out of focus
- Select Filter>Blur>Gaussian blur and use slider to adjust amount of blur
- Still get halos but can feather selection.

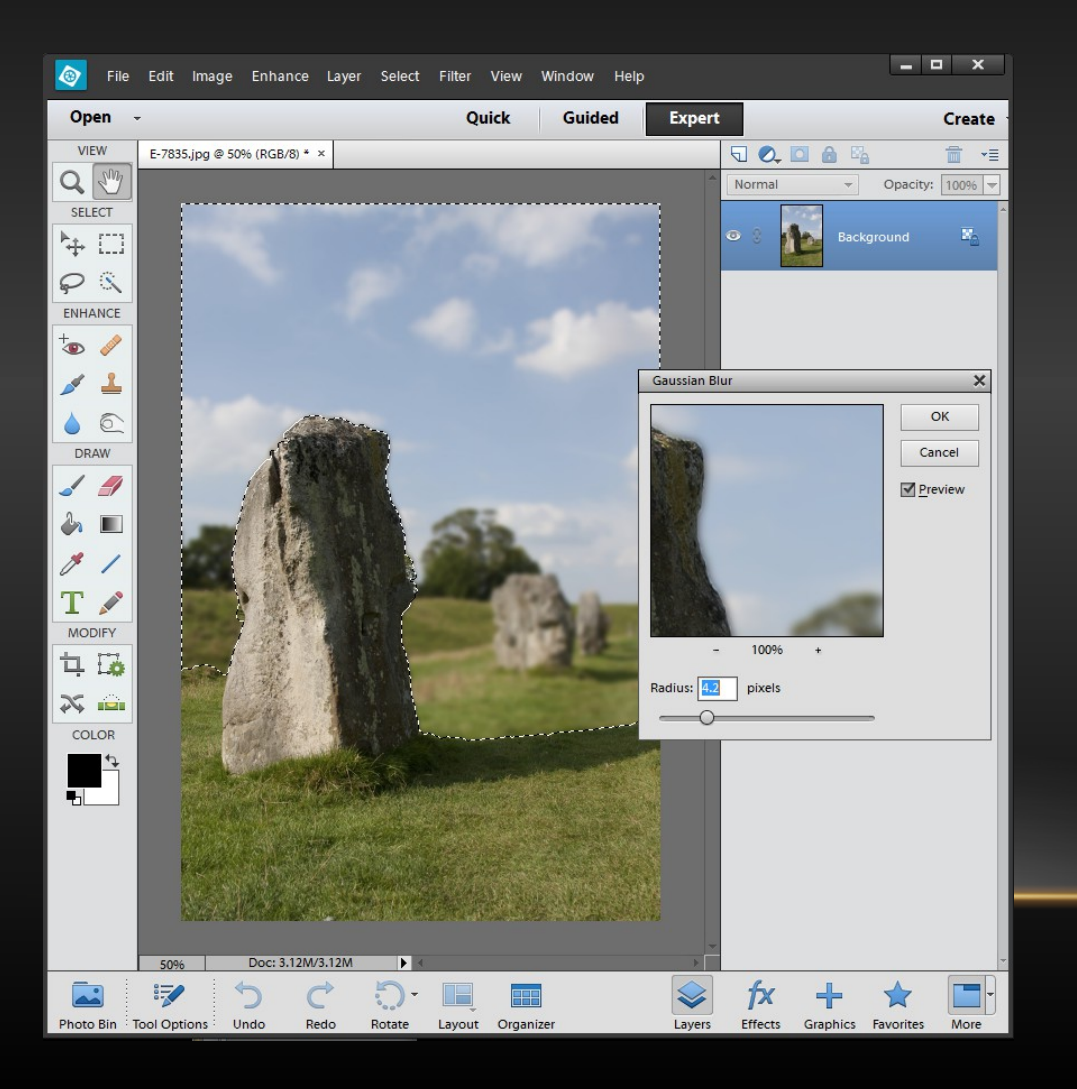

Use Expert mode with Gaussian Blur filter and layers

- Copy the background layer twice. The top layer will be in focus, the lower one blurred.
- Use the clone tool to clone the background into the edges of the in focus part of the image.

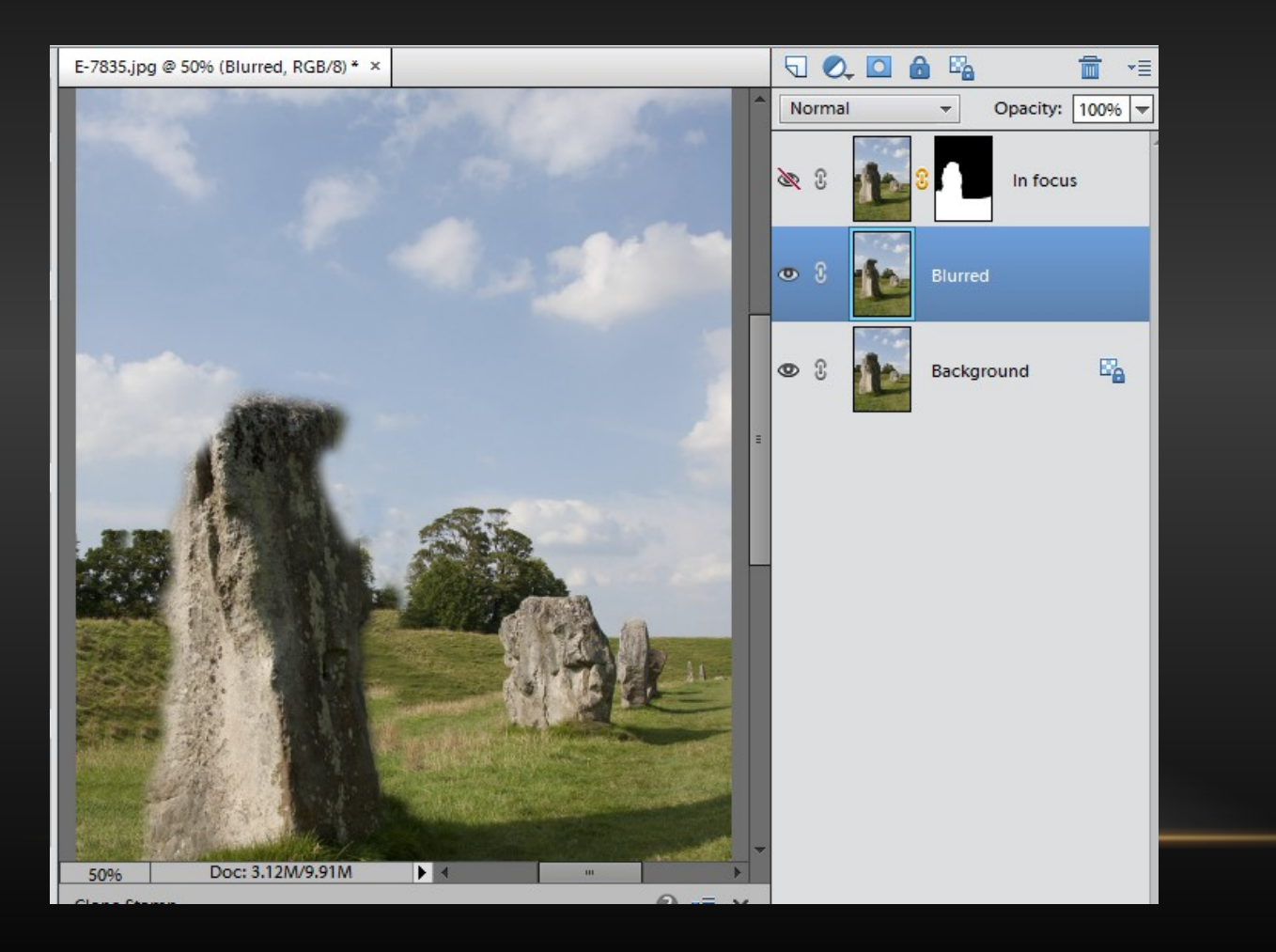

#### Use Expert mode with Gaussian Blur filter and layers (cont.)

- Select the area you want in focus, feathering the selection where necessary
- Use the selection to create a layer mask on the top layer
- Use Gaussian Blur to blur the lower layer.
- Halos are eliminated
- Some differential blurring possible by feathering the selection

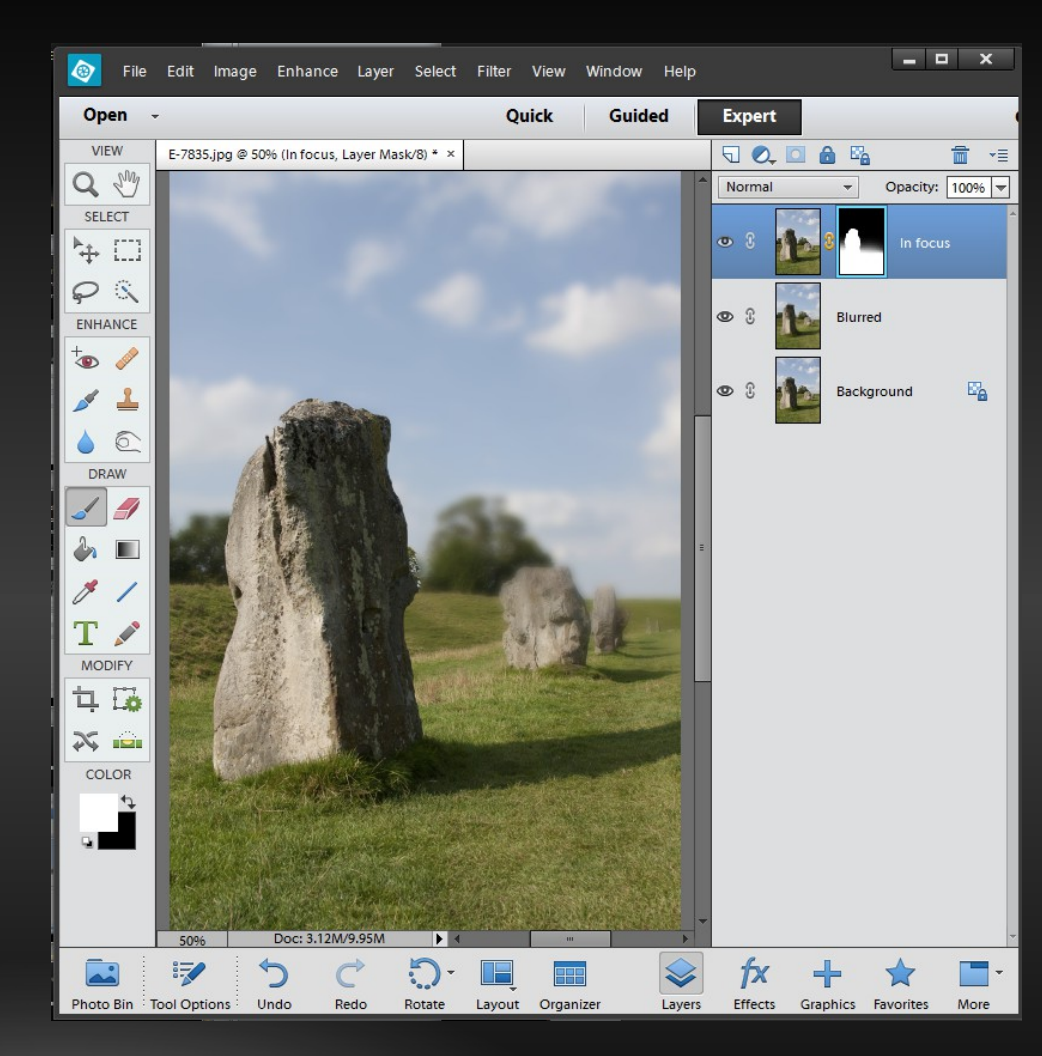

Use Expert mode with Lens Blur filter

- Duplicate the background layer and create a layer mask
- Using gradient tool fill the layer mask with black for the area nearest the camera, mid-grey for the in-focus point and white for the far distance
- Using selection tools fill the infocus subject with mid-grey
- Select the lens blur filter
- Set the focal distance to 128 (mid-grey)
- Good differential focus and no halos

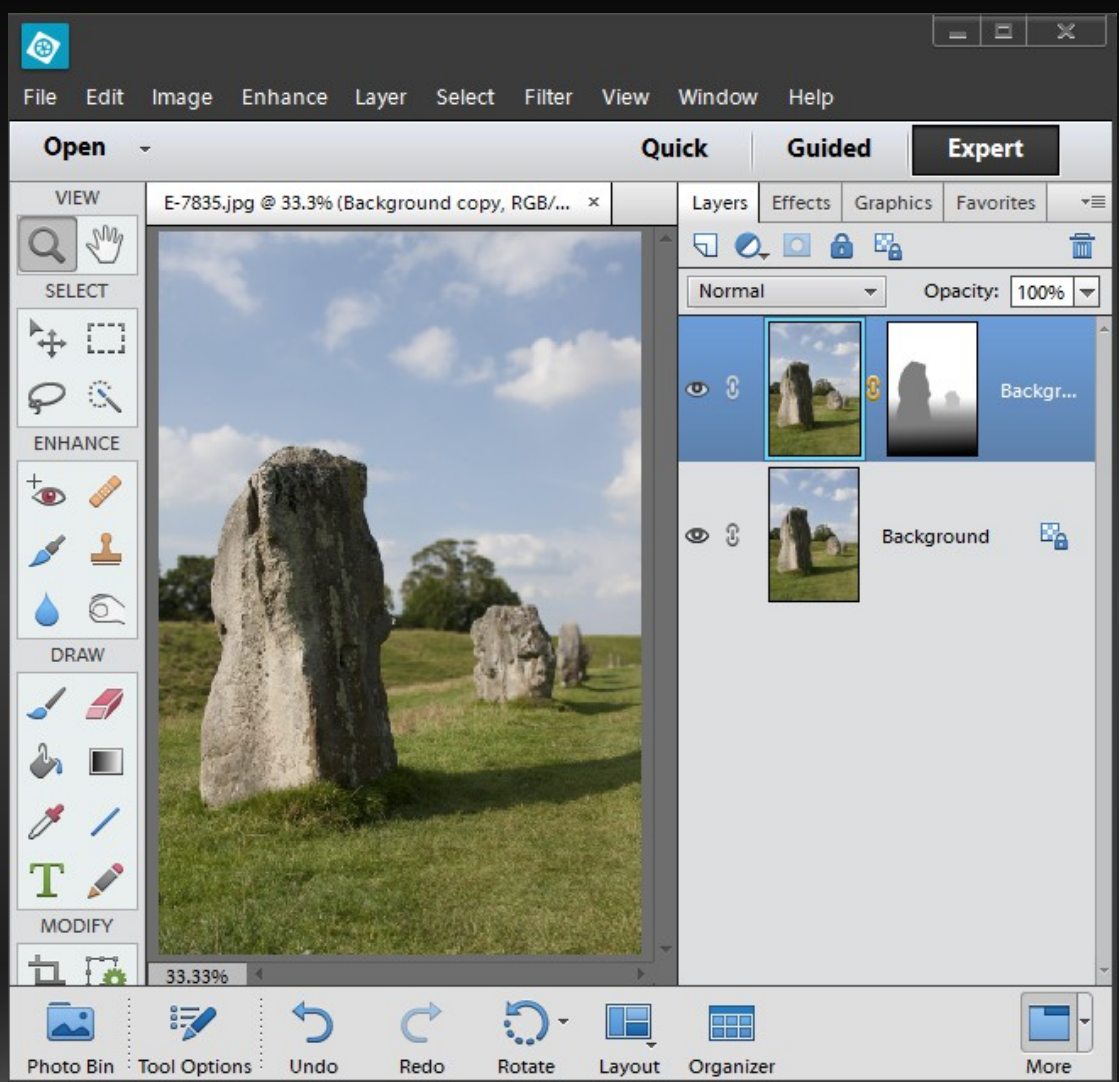